| Mac VPN Global Portal                                                                                                    |                                                                                                    |
|----------------------------------------------------------------------------------------------------|----------------------------------------------------------------------------------------------------|
| Windows VPN Global Portal                                                                                                    |                                                                                                    |
|                                                                                                    |                                                                                                    |
| From the Google Chrome browser, download the VPN client<br>by clicking on the following link. <u>https://vpn.sienaheights.edu</u> .<br>Log in using your <b>Siena Heights Credentials</b> .<br>Username: <u>your username</u><br>Password: your <b>Mysiena password</b><br>Next, click on the <b>login button</b> . Click on the only, <b>Download</b><br><b>Mac Global Protect agent link.</b> From the <b>lower-left corner</b><br>of the Google Chrome website tap on the <b>client</b> download,<br>upon completion. | GlobalProtect.pkg                                                                                                    |
| Begin the installation and click on the <b>Continue button from</b><br><b>the GlobalProtect menu.</b> Next, click on the <b>continue button</b> ,<br><b>to install on your Mac Hd.</b> The last menu will be the Custom<br>Install on the MacHD, click on the <b>Continue button</b> , and <b>then</b><br><b>install</b> , to complete the installation.                                                                                                    | August and a strain of a strain of a           |
| Installation Secure Setup VPN                                                                                                    |                                                                                                    |
| vpn.sienaheights.edu                                                                                                    |                                                                                                    |
| Next, the <b>Installer</b> menu message is trying to install new<br>software. Type in your <b>user</b> or <b>admin name and</b> password<br>from your Mac computer and click on the <b>Install Software</b><br><b>button.</b>                                                                                                    | Entry your passenoid to allow this.<br>Letre your passenoid to allow this.<br>Letre wait adminimit of the second to allow the second to allow the seco |
| The System Extension Blocked, click on the <b>Open security</b><br><b>Preferences button, to</b> allow the Software to installation on<br>your computer, and from the <b>Security &amp; Privacy icon</b> , under<br>the <b>General tab</b> .                                                                                                    | System Extension Blocked<br>Agrogant tride to to date reavystem extension(s)<br>signed price Alto Networks'', if you want to enable<br>these extensions, one socurity & Privacy System<br>Preferences.<br>Open Security Preferences                                                                                                    |
| On the top right corner of your Mac, is the Global Connect<br>which will look like a world icon, click on the icon one time and<br>enter the <b>portal address</b> , <u>vpn.sienaheights.edu</u> , and then<br>click on the <b>connect button</b> .<br>Next, type in your <b>Username</b> and <b>Password</b> , from your<br><b>mysiena account</b> , and then <b>click on the connect button</b> .                                                                                                    | CiobalProtect                                                                                                    |
| Mapping your Sienanet Drive to your Mac computer                                                                                                    |                                                                                                    |
| Once you have connected to the <b>Global Protect</b> , on your<br>keyboard, simultaneously, then tap on the <b>Command + K</b> , or<br>go to the upper right corner, go to the <b>search feature</b><br>and type the following information under the <b>Connect to</b><br><b>Server menu,</b> open slot. Look into the Illustrations to the right:<br><b>smb://mydrive/mydrive/classfiles</b> , and then<br>click on the <b>connect button</b> .                                                                         | Facebala torum     std://mydrixe     std://mydrixe     std://mydrixe     std://mydrixe     std://mydrixe     std://mydrixe     Browse     Downer     Browse     Downer     Name     Reserver     Reserver     Descrit     Descrit     Desco                                                                                                    |
| Your username account will appear in the finder open menu.<br>By clicking on your username under the <b>favorites section of</b><br><b>your finder</b> , the new location is a first-rate way to move, open<br>and save your network files to your network drive.<br>Network Files will mount on the desktop, and you can move<br>network locations to the dock, or under the finder menu, tap<br>on applications and drag under the <b>favorite menu</b> .                                                              | where there are use used to incluse on   Description   Descriptio                                                                                                    |
|                                                                                                    |                                                                                                    |